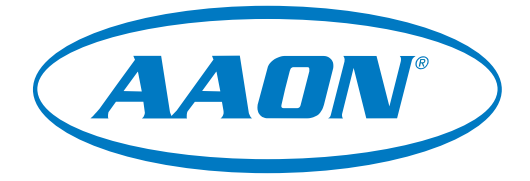

# E-BUS Digital Room Sensor Technical Guide

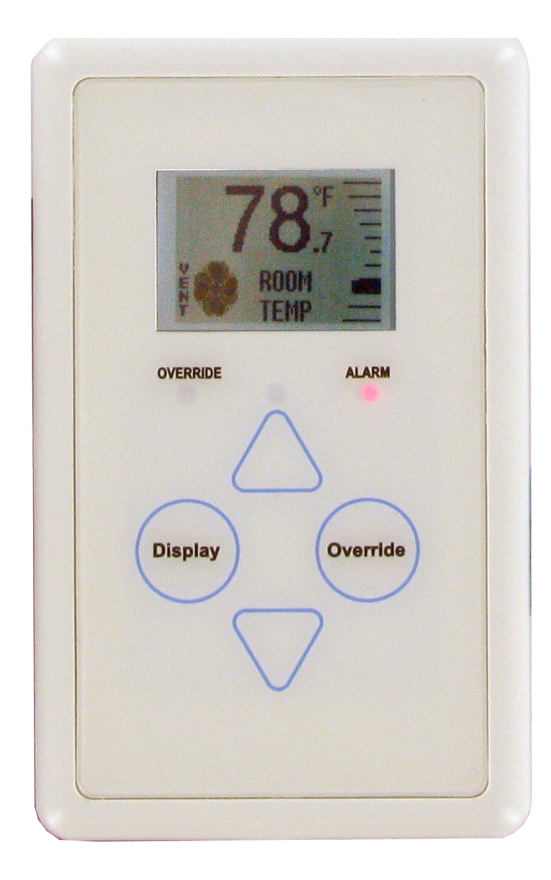

| EBUS DIGITAL ROOM SENSOR TECHNICAL GUIDE |                                                                                                    |  |  |
|------------------------------------------|----------------------------------------------------------------------------------------------------|--|--|
| REVISION AND DATE                        | CHANGE                                                                                                    |  |  |
| Rev. 01P, November 2019                  | Previous version                                                                                             |  |  |
| Rev. Q, October 2022                     | Incorporates additional E-BUS LCD Room Sensor (Temperature and Humidity), updated formatting, updated labels |  |  |

| EBUS DIGITAL ROOM SENSOR PARTS REFERENCE                                           |                     |  |  |
|------------------------------------------------------------------------------------|---------------------|--|--|
| PART DESCRIPTION                                                                   | PART NUMBER         |  |  |
| E-BUS Digital Room Temperature Sensor with LCD Display -<br>Temperature Only       | ASM01819            |  |  |
| E-BUS Digital Room Temperature Sensor with LCD Display -<br>Temperature & Humidity | ASM01820 / ASM07291 |  |  |
| E-BUS Digital Room Temperature Sensor (No LCD Display) -<br>Temperature & Humidity | ASM02221            |  |  |
| E-BUS CO <sub>2</sub> Sensor - Wall Mounted                                        | ASM01829            |  |  |
| E-BUS CO <sub>2</sub> Sensor - Duct-Mounted                                        | ASM01831            |  |  |
| Duct Temperature Sensor - 12 in.                                                   | G051250             |  |  |
| VCCX2 Controller                                                                   | ASM01698            |  |  |
| Pressure Dependent/Independent VAV/Zone BACnet Controller                          | ASM02426 / ASM02427 |  |  |

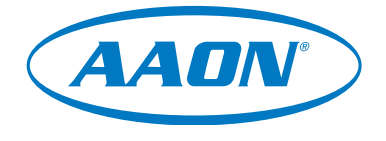

www.aaon.com

This manual is available for download from www.aaon.com/library

AAON, Inc. 2425 South Yukon Ave. Tulsa, OK 74107-2728 www.aaon.com Factory Technical Support Phone: 918-382-6450 Controls Support Phone: 866-918-1100 All rights reserved. © October 2022 AAON, Inc. AAON P/N: G042540, Rev. Q AAON® is a registered trademark of AAON, Inc., Tulsa, OK. It is the intent of AAON to provide accurate and current product information. However, in the interest of product improvement, AAON reserves the right to change pricing, specifications, and/or design of its product without notice, obligation, or liability.

| GENERAL INFORMATION                                                 | 1  |
|---------------------------------------------------------------------|----|
| Features                                                            | 1  |
| MOUNTING AND WIRING                                                 | 2  |
| Requirements and Considerations                                     | 2  |
| WIRING                                                              |    |
| E-BUS Digital Room Sensor to VCCX2 Controller                       | 3  |
| Wall Mounted Digital CO <sub>2</sub> Sensor to AAON Unit Controller | 4  |
| E-BUS Digital Room Sensor to VAV/Zone Controller                    | 5  |
| BASIC OPERATION                                                     | 6  |
| Buttons and LEDs                                                    | 6  |
| SENSOR SCREENS                                                      | 7  |
| LCD Display Screens                                                 | 7  |
| Sensor Configuration and Test Screens                               | 9  |
| APPENDIX A - REMOTE SENSOR                                          |    |
| Connecting a Remote Sensor                                          |    |
| APPENDIX B - MOUNTING PLATE                                         |    |
| Dimensions                                                          | 13 |
| APPENDIX C - TROUBLESHOOTING                                        |    |
| Troubleshooting the Temperature Only Sensor                         | 14 |
|                                                                     |    |

#### FIGURES

| Figure 1:  | E-BUS Digital Room Sensors                                                                                              | 1  |
|------------|----------------------------------------------------------------------------------------------------|----|
| Figure 2:  | Dimensions (ASM01820 shown)                                                                                             | 2  |
| Figure 3:  | E-BUS Digital Room Sensor Wiring to Controller                                                                          | 3  |
| Figure 4:  | Wall Mounted E-BUS CO <sub>2</sub> Sensor Wiring                                                                        | 4  |
| Figure 5:  | E-BUS Digital Room Sensor to VAV/Zone Controller Wiring                                                                 | 5  |
| Figure 6:  | E-BUS Digital Room Sensor Components                                                                                    | 6  |
| Figure 7:  | Home Screen                                                                                                    | 7  |
| Figure 8:  | Outdoor Status Screen                                                                                                   | 7  |
| Figure 9:  | Unit Information Screen                                                                                                 | 7  |
| Figure 10: | Setpoint Adjust Screen                                                                                                  | 7  |
| Figure 11: | Operation Mode Screens                                                                                                  | 8  |
| Figure 12: | Sensor Configuration and Test Screen                                                                                    | 9  |
| Figure 13: | Pixel Test Screen                                                                                                    | 9  |
| Figure 14: | Sensor Info & LED Test Screen                                                                                           | 9  |
| Figure 15: | Backlight Screen                                                                                                    | 9  |
| Figure 16: | Temperature Averaging Screen                                                                                            | 10 |
| Figure 17: | Display Options Screen                                                                                                  | 10 |
| Figure 18: | Address Screen                                                                                                    | 10 |
| Figure 19: | Duct Temperature Sensor Wiring                                                                                          | 11 |
| Figure 20: | Connecting the ASM02227 Standard Room Sensor                                                                            | 12 |
| Figure 21: | Wire Clipping Instructions for the E-BUS Digital Room Temperature Sensor with LCD Display - Temperature Only (ASM01819) | 12 |
| Figure 22: | E-BUS Digital Room Temperature Sensor Temperature and Humidity Sensing Element                                          | 12 |
| Figure 23: | Mounting Plate Dimensions                                                                                               | 13 |
| Figure 24: | Temperature/Resistance Testing (ASM01819)                                                                               | 14 |
|            |                                                                                                    |    |

# TABLES

| Table 1: | Temperature/Resistance for | Type III 10K Ohm | Thermistor Sensors | 15 |
|----------|----------------------------|------------------|--------------------|----|
|----------|----------------------------|------------------|--------------------|----|

# **GENERAL INFORMATION**

#### Features

#### Overview

The E-BUS Digital Room Sensors are used to sense space temperature and space humidity. See **Figure 1**, this page.

- The ASM01819 is the space temperature sensor only model.
- The ASM01820 and ASM07291 are a combination space temperature and space humidity sensor model with an LCD display, front LEDs, and buttons.
- The ASM02221 is a combination space temperature and space humidity sensor that does not have an LCD display, front LEDs, or buttons.

Any of the sensors can be used with the VCCX2 Controller and connect to the controller using various lengths of E-BUS cables connected between the controller and the sensor. The E-BUS cables should not run in conduit with other AC line voltage wiring or with any conductors carrying highly inductive loads.

The ASM01819 model can be used with the VAV/Zone Controller. It is either hard-wired or connected via E-BUS cable.

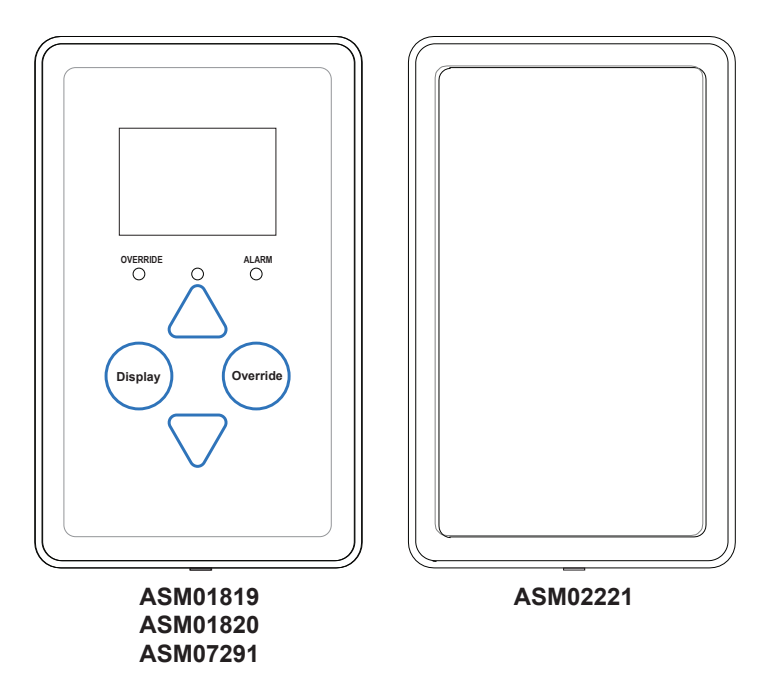

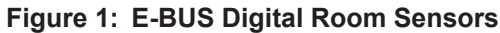

The ASM01819, ASM01820, and ASM07291 sensors provide the following useful functions:

- Provides 112 x 64 monochrome Graphical LCD display with LED backlight
- Displays the current space temperature
- Displays outdoor air temperature (if controller is configured with an outdoor air temperature sensor)
- Displays the current space humidity (ASM01820 and ASM07291 only)
- Displays outdoor air relative humidity (ASM01820 and ASM07291 if the controller is configured with an outdoor air humidity sensor)
- Displays the current zone setpoint temperature
- Equipped with buttons for changing the zone setpoint temperature
- Equipped with an override button for forcing the VAV/ Zone Controller or VCCX2 Controller into Occupied Mode
- · Provides graphics to indicate the mode of operation
- Allows connection of a remote 10K Ohm, Type III thermistor temperature sensor (or four sensor averaging array).
- Provides LEDs to indicate schedule override, button push, alarms, and communications
- Can display temperature reading from a remote temperature sensor

# **MOUNTING AND WIRING**

**Requirements and Considerations** 

### **Environmental Requirements**

The E-BUS Digital Room Sensor needs to be installed in an environment that does not exceed a temperature greater than 150°F or less than -30°F and does not exceed 95% relative humidity levels (non-condensing).

The E-BUS Digital Room Sensor's indoor reading range is  $40^{\circ}$ F to  $120^{\circ}$ F and  $0-95^{\circ}$ % RH (RH is available on the ASM01820 and ASM07291 models). Its temperature reading accuracy is +/-  $0.8^{\circ}$ F, and its RH reading accuracy is +/-  $3^{\circ}$ . Its sensor element is the integral communicating digital sensing device or external Type III Thermistor 10K Ohm at  $77^{\circ}$ F.

#### Mounting

The E-BUS Digital Room Sensor is designed to be mounted to a vertical 2" x 4" electrical box recessed in the wall. If the wall cannot be penetrated, a plastic surface mount box such as those made by Wiremold<sup>TM</sup> may be used to mount the sensor to the wall surface. The sensor should be mounted at least 5 ft. above the floor.

The sensor is mounted by removing the front cover and fastening the housing base to the electrical box using the supplied mounting screws. The E-BUS cable is then plugged into the E-BUS connector located on the circuit board. The cover is then placed onto the housing base, and the screw on the bottom of the base is adjusted to hold the cover in place.

**CAUTION:** Do not touch the front face of the sensor while you are plugging in the E-BUS cable. Touching the front face of the sensor while plugging in the cable may prevent proper initialization and keep the buttons on the sensor from working properly.

#### **Mounting Plate**

A mounting plate is included with the E-BUS Digital Room Sensor. The plate screws onto the back of the housing base. The mounting plate is then mounted and covers the recessed space in the wall.

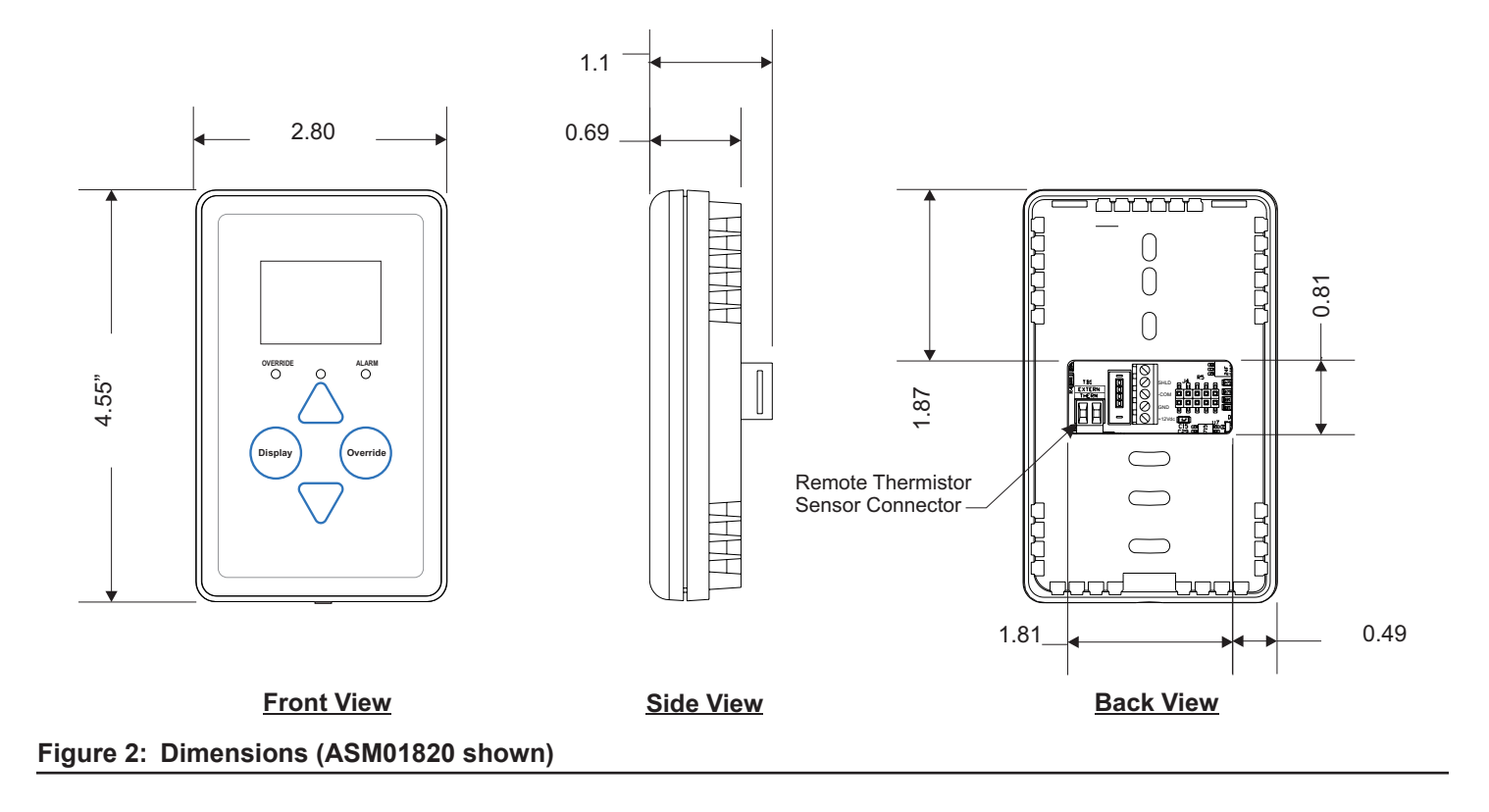

# **E-BUS Digital Room Sensor to VCCX2 Controller**

The E-BUS Digital Room Sensor connects directly to the VCCX2 Controller with an E-BUS cable when only the sensor is used.

See Figure 3, this page, for wiring details.

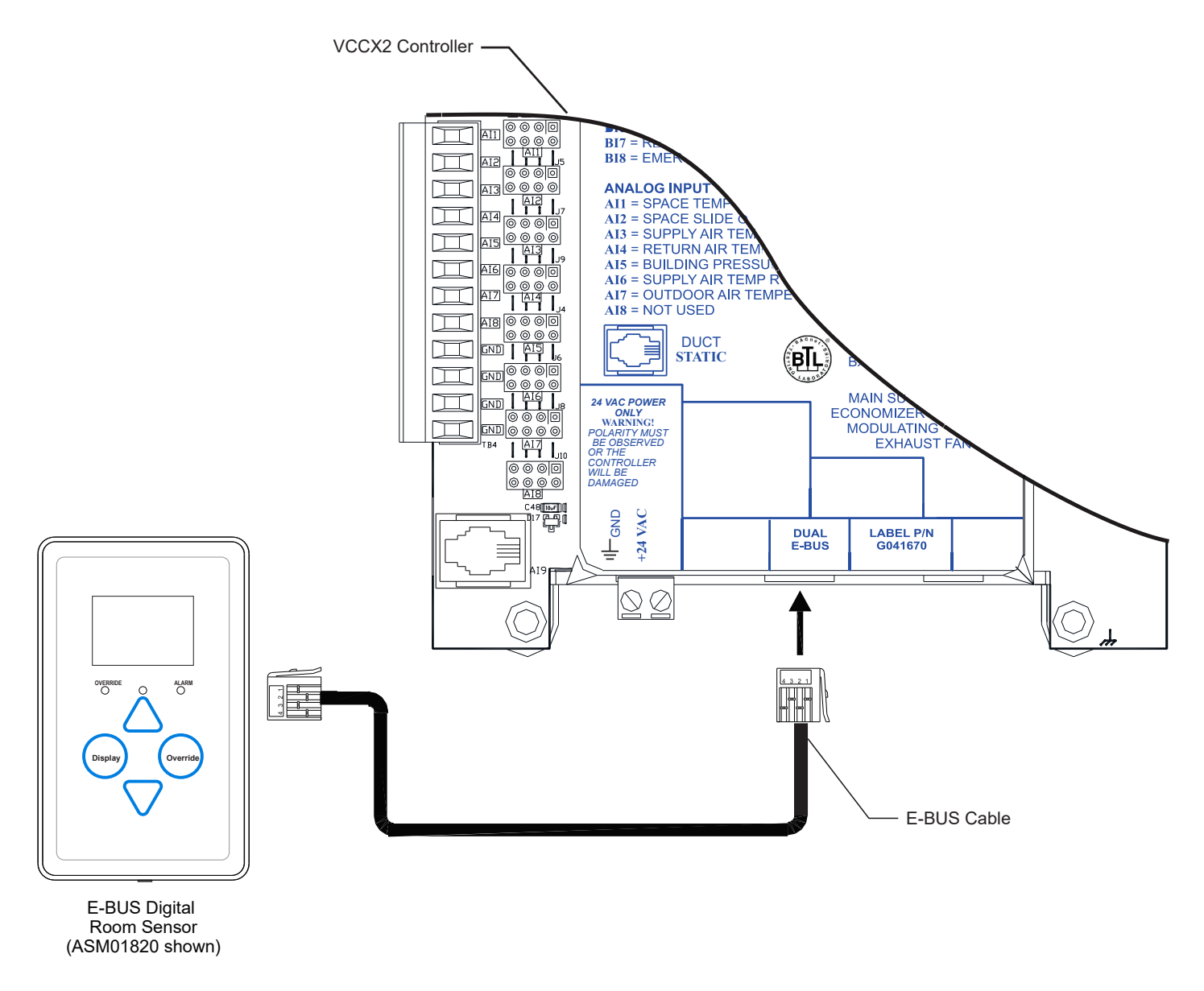

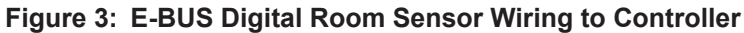

# Wall Mounted Digital CO<sub>2</sub> Sensor to AAON Unit Controller

The ASM01829 Wall Mounted E-BUS  $CO_2$  Sensor is used to monitor  $CO_2$  levels in the space served by the AAON unit. The  $CO_2$  Sensor connects to the VCCX2 Controller with an E-BUS cable. It can be daisy-chained with the E-BUS Digital Room Sensor for applications requiring both a room  $CO_2$  sensor and room temperature sensor.

**NOTE:** The ASM01831 Duct Mounted E-BUS CO<sub>2</sub> Sensor can be used, but the E-BUS Digital Room Sensor does not directly connect to it. See the *Duct Mounted E-BUS CO*, *Sensor Technical Guide* for wiring details.

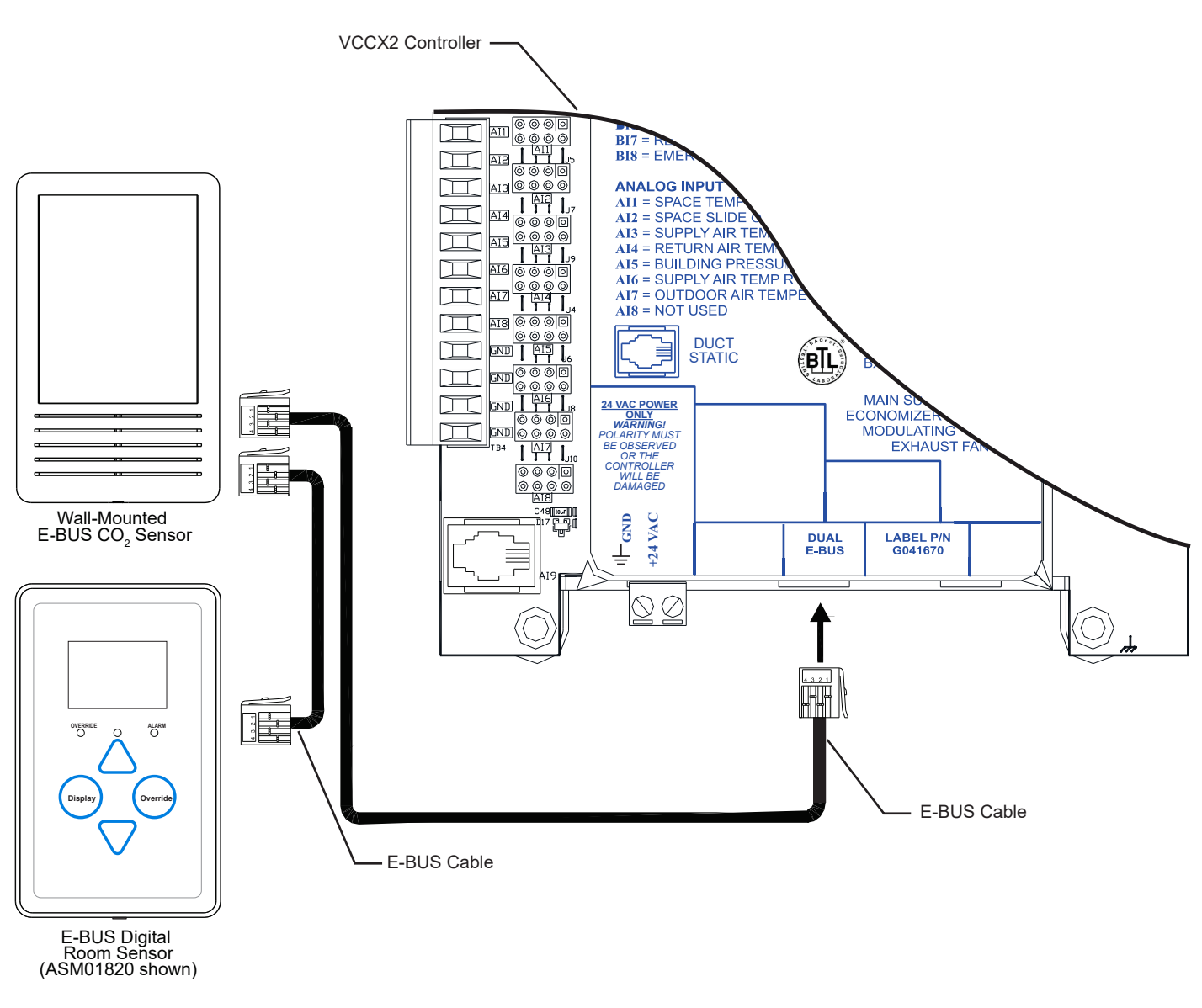

Figure 4: Wall Mounted E-BUS CO, Sensor Wiring

# WIRING

# E-BUS Digital Room Sensor to VAV/Zone Controller

The E-BUS Digital Room Temperature Sensor with LCD Display - Temperature Only connects to the VAV/Zone Controller with an E-BUS cable. It can also be hard-wired to the VAV/Zone Controller.

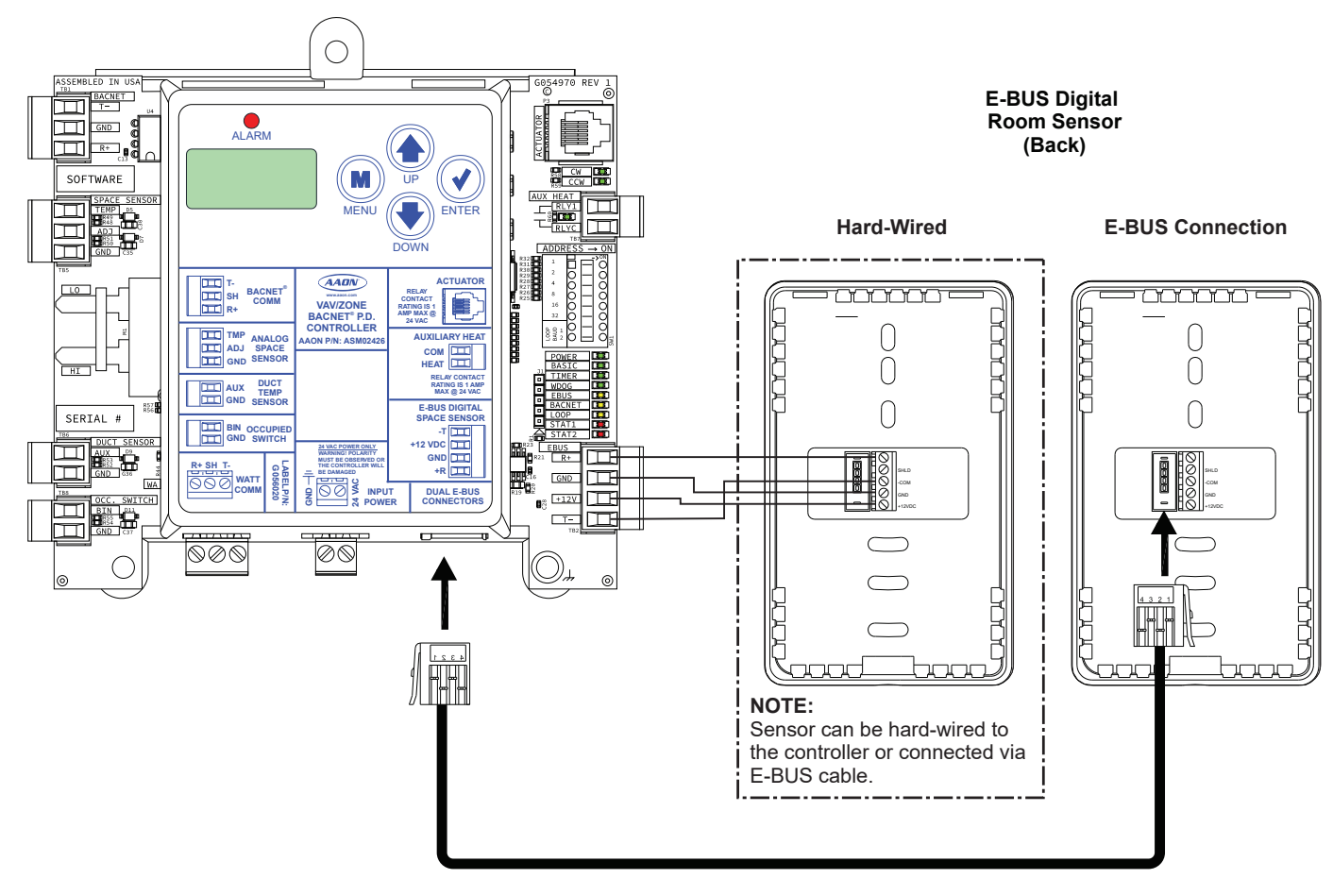

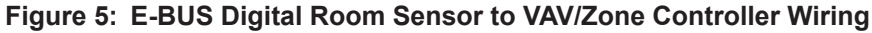

### **Buttons and LEDs**

### **Sensor Operation**

When power is first applied to the E-BUS Digital Room Sensor, the sensor will display the current space temperature and the current setting of the slide offset. The ASM01820 and ASM07291 models will also display relative humidity.

| The sensor readings are not accurate until the                  |
|-----------------------------------------------------------------|
| controller that the sensor is connected to is done calibrating. |
|                                                                 |

The sensor has four buttons: **<Display>**, **<Override>**, **<Up>**, and **<Down>**. You can also access certain functions by touching the area below the **<Display>** and **<Override>** buttons. The sensor has three user-visible LEDs, one to indicate an override, one to indicate an alarm, and one to indicate that a button has been pressed. See **Figure 6, this page,** for LED and button descriptions.

### **LED Operation**

Refer to Figure 6, this page, for LED locations.

**Alarm LED:** The Alarm LED will light up solid when there is an alarm from the controller. The default for the Alarm LED is to be disabled. The Alarm LED can be enabled by configuring the VCCX2 Controller with the Service Tool.

**Sense LED:** The Sense LED will blink when the sensor gets a valid touch.

**Override LED:** The Override LED is inoperable when in Occupied Mode. In Unoccupied Mode, if you touch the **<Override>** button, the Override LED will blink, indicating an override request. The controller will respond by sending the unit into override. The Override LED will then stay on for the duration of the override. Any time the unit is in Override Mode, you can request to cancel the override by touching the **<Override>** button, and the Override LED will blink. The unit will then cancel the override. The Override LED will blink. The unit will then cancel the override.

**Comm LED:** The Comm LED located on the back of the sensor blinks on whenever communications are sensed.

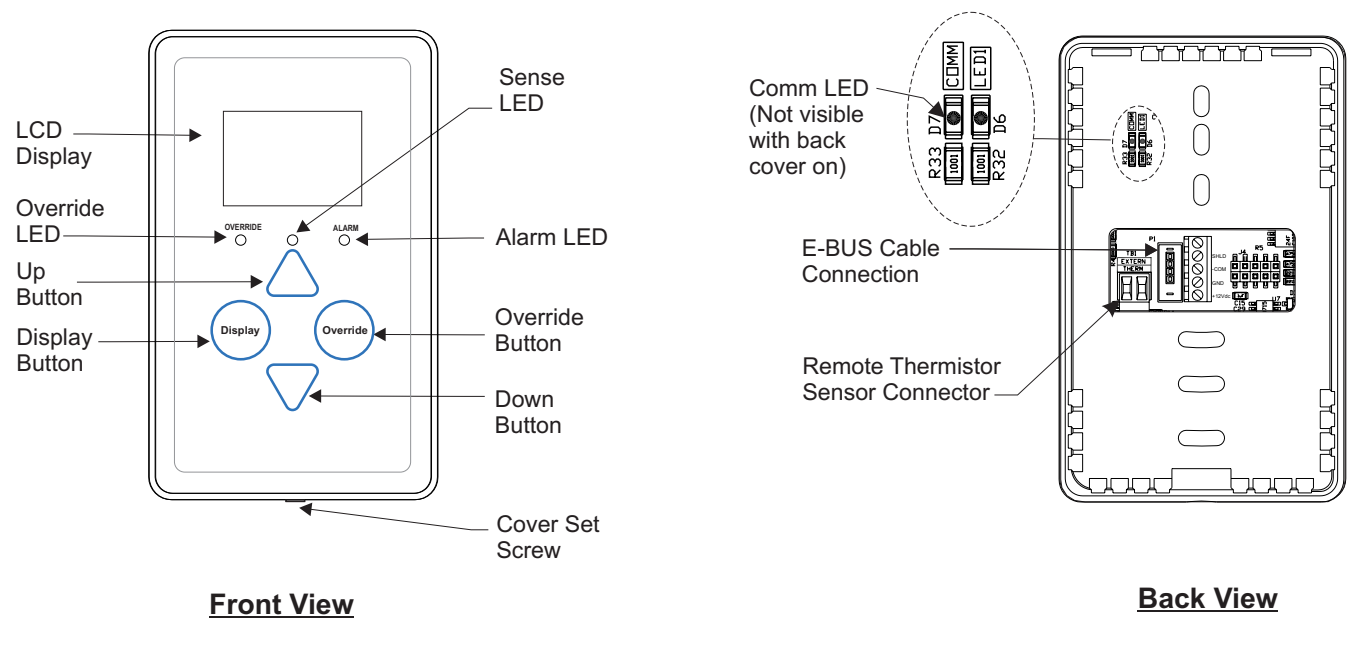

Figure 6: E-BUS Digital Room Sensor Components

# LCD Display Screens

### **Main Display Screens**

There are three main display screens. The first screen displays the current space temperature, operation mode, slide offset, and RH (RH is available on the ASM01820 and ASM07291 models). The second screen displays the outdoor air temperature and/or humidity if connected to the appropriate sensor. The third screen displays the unit information for the controller connected to the E-BUS Digital Room Sensor.

#### **Home Screen**

The Home Screen displays the current space temperature, the humidity in the room (RH is available on the ASM01820 and ASM07291 models), the current setting of the slide offset, and an icon for the current mode of operation once the controller it is connected to is done calibrating.

Descriptions of the displayed operation modes can be found on **page 7**.

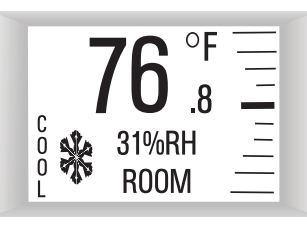

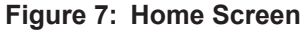

#### **Outdoor Status Screen**

If the connected controller is receiving an outdoor air temperature and/or humidity broadcast, touching **<Display>** will first bring up the Outdoor Status Screen.

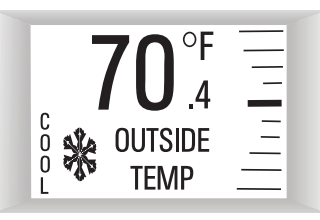

Figure 8: Outdoor Status Screen

#### **Unit Information Screen**

Touching **<Display>** again will bring up the Unit Information Screen which contains the unit address or ID, screen ID, and software version of the controller connected to the sensor.

| UNIT INFO         |  |  |  |  |
|-------------------|--|--|--|--|
| UNIT ID = 101     |  |  |  |  |
| SCREEN ID = $220$ |  |  |  |  |
| SOFT REV = 3.01   |  |  |  |  |

Figure 9: Unit Information Screen

#### **Setpoint Adjust Screen**

Touching **<Up>**, or **<Down>** will display the Setpoint Adjust Screen. You can adjust the cooling and heating setpoints from this screen based on the VAV/Zone or VCCX2 Controller slide offset setpoint.

For example, if the connected controller's max slide offset setpoint is set for five, you can adjust the setpoint up five degrees and down five degrees.

| SETPOINT                                                                  | Ξ |
|---------------------------------------------------------------------------|---|
| ADJUST                                                                    |   |
| $\begin{array}{l} \text{COOLING} = 74 \\ \text{HEATING} = 70 \end{array}$ | Ξ |

#### Figure 10: Setpoint Adjust Screen

**NOTE:** If the VAV/Zone or VCCX2 Controller's slide offset setpoint is set to zero, this screen will not appear when you touch **<Up>**, or **<Down>**.

**NOTE:** If using multiple sensors for averaging, digital sensors addressed 2 or higher will not display the slide adjust.

# **LCD Display Screens**

### **Operation Modes**

The different icons shown are a snowflake for Cooling Mode, a flame for Heating Mode, a fan in motion for Vent Mode, and a moon for Unoccupied Mode. When the unit is in Unoccupied Mode, the screen's background will turn dark.

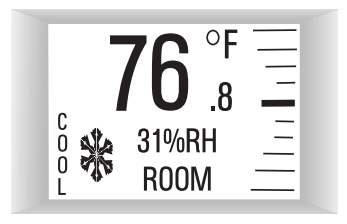

Cooling Mode with Snowflake Icon

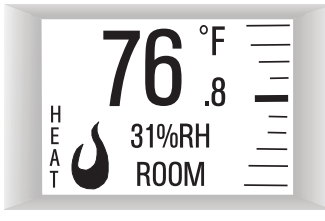

Heating Mode with Flame Icon

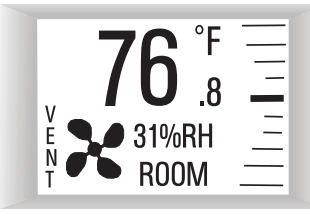

Vent Mode with Fan in Motion Icon

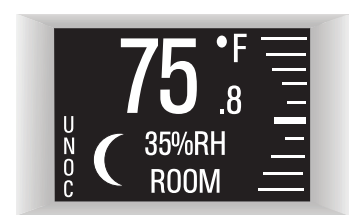

Unoccupied Mode with Moon Icon

Figure 11: Operation Mode Screens

### Sensor Configuration and Test Screens

### Sensor Configuration and Test Screens

To access the Sensor Configuration and Test Screens, you first need to access the Unit Information Screen by touching **<Display>** while at the Home Screen.

**NOTE:** While in the Sensor Configuration and Test Screens, the **<Display>** button functions as an exit key to return to the previous screen or menu. After a few seconds, however, the sensor will automatically revert to the Home Screen.

While the Unit Information Screen is being displayed, you can enter the Sensor Configuration and Test Screen options by touching simultaneously below the **<Display>** and **<Override>** buttons.

#### Figure 12: Sensor Configuration and Test Screen

#### **Pixel Test Screen**

Touch **<Up>** while at the Sensor Configuration and Test Screen to access the Pixel Test Screen. This tests the pixels of the LCD display, allowing you to make the screen white with black characters, black with white characters, a solid black screen, or a solid white screen. To exit this screen, touch **<Display>**.

| PIXEL TEST                                              |
|---------------------------------------------------------|
| UP = BLK<br>DOWN = WHT<br>OVR = BLANK<br>DISPLAY = FXIT |

Figure 13: Pixel Test Screen

#### Sensor Info & LED Test Screen

Touch **<Down>** while at the Sensor Configuration and Test Screen to access the Info & LED Test Screen. This screen shows the version of software that the sensor is running and allows you to test the LEDs that are used on the controller. Touching **<Up>** will turn the LEDs on and touching **<Down>** will turn the LEDs off. To exit this screen, touch **<Display>**.

| SENSOR INFO                   |  |
|-------------------------------|--|
| UP = LED ON<br>DOWN = LED OFF |  |

Figure 14: Sensor Info & LED Test Screen

#### LCD Backlight Test Screens

Touch **<Override>** while at the Sensor Configuration and Test Screen to access the Backlight Screen. This option allows you to control when the LCD backlight turns on and off. You can configure the backlight to stay on at all times, remain off at all times, or to come on when any button is touched on the sensor. To exit this screen, touch **<Display>**.

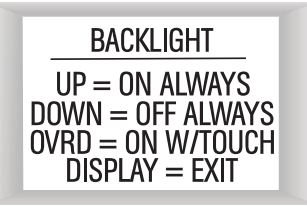

Figure 15: Backlight Screen

### Sensor Configuration and Test Screens

### **Temperature Averaging Screen**

While at the Sensor Configuration and Test Screen, touch the **<Display>** and **<Override>** buttons simultaneously to access the Temperature Averaging Screen.

This option allows you to set the rate, from 1-15 seconds, at which the sensor takes a new temperature reading. Touch **<Up>** to increase the number of seconds and touch **<Down>** to decrease the number of seconds. To exit this screen, touch **<Display>**.

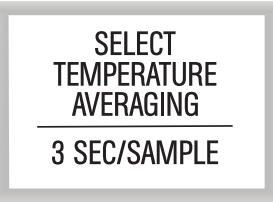

Figure 16: Temperature Averaging Screen

**NOTE:** The sensor takes the average of the last 10 readings based on the number that is entered in this screen. If the sensor is next to an outside doorway, selecting a higher number for the sample will give a more accurate reading for the room temperature in case the outside door is opened often.

### **Display Options Screen**

While at the Temperature Averaging Screen, touch the **<Override>** button to access the Display Options Screen.

This option allows you to select the display type shown on the main screen. Touch **<Up>** to select the space temperature setpoint and touch **<Down>** to select the space temperature reading. The default is temperature.

To exit this screen, touch **<Display>**.

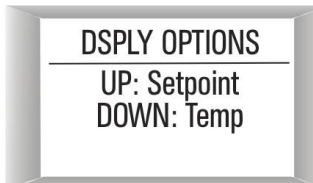

Figure 17: Display Options Screen

#### **Address Screen**

While at the Display Options Screen, touch the **<Override>** button To access the Address Screen.

This option allows you to set the address, from 1-10. Touch **<Up>** to increase the number and touch **<Down>** to decrease the number. The default is 1.

To exit this screen, touch **<Display>**.

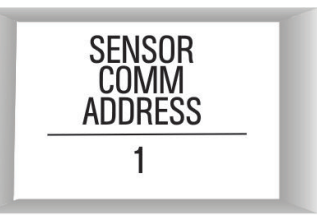

Figure 18: Address Screen

# **APPENDIX A - REMOTE SENSOR**

### Connecting a Remote Sensor

### **Connecting a Remote Sensor**

If the job requires this sensor to be mounted outside of a conditioned space, a Standard Room Sensor (ASM02227) or Duct Temperature Sensor (G051250), or any two-wire 10K Ohm, Type III thermistor temperature sensor can be hard-wired to the E-BUS Digital Room Sensor.

**NOTE:** Other versions of the AAON space sensors (ASM01638, ASM01642, ASM01643) with slide adjust and/or override button should not be used as the remote sensor.

Contact AAON Controls for wiring information if a four sensor averaging array will be used as the remote sensor.

- **NOTE:** Be sure to cycle power to begin reading the remote sensor.
- **NOTE:** Disconnect the E-BUS cable from the Digital Room Sensor before performing any of the following modifications.

### E-BUS Digital Room Temperature Only Sensor

If using the Temperature Only version of the Digital Room Sensor, you must first remove the Sensor's back cover. You will see a loop of wire hanging off of the sensor circuit board. This is the external thermistor loop wire. Clip the external thermistor loop wire so that the sensor will read the remote temperature input. **NOTE:** Be sure to cut the ends of the wire close to the circuit board so that the sensor loop wire ends won't short between each other.

The remote sensor then wires to the remote sensor terminal block on the back of the Digital Room Sensor.

If using a Standard Space Sensor as the remote sensor, you must clip off the C1 capacitor from the back of the sensor, **Figure 20**, **page 12**.

# E-BUS Digital Room Temperature and Humidity Sensor

If using the Temperature and Humidity versions of the Digital Room Sensor, you only need to wire the remote sensor to the remote sensor terminal block on the Digital Room Sensor.

#### **WARNING:** Do not clip or remove the temperature/ humidity sensor element on the Digital Room Sensor, **Figure 22, page 12**.

When the remote temperature sensor is wired in, it will override the on-board temperature value of the Digital Room Sensor, even though the sensor element remains attached.

If using a Standard Space Sensor as the remote sensor, you must clip off the C1 capacitor from the back of the sensor, **Figure 20**, page 12...

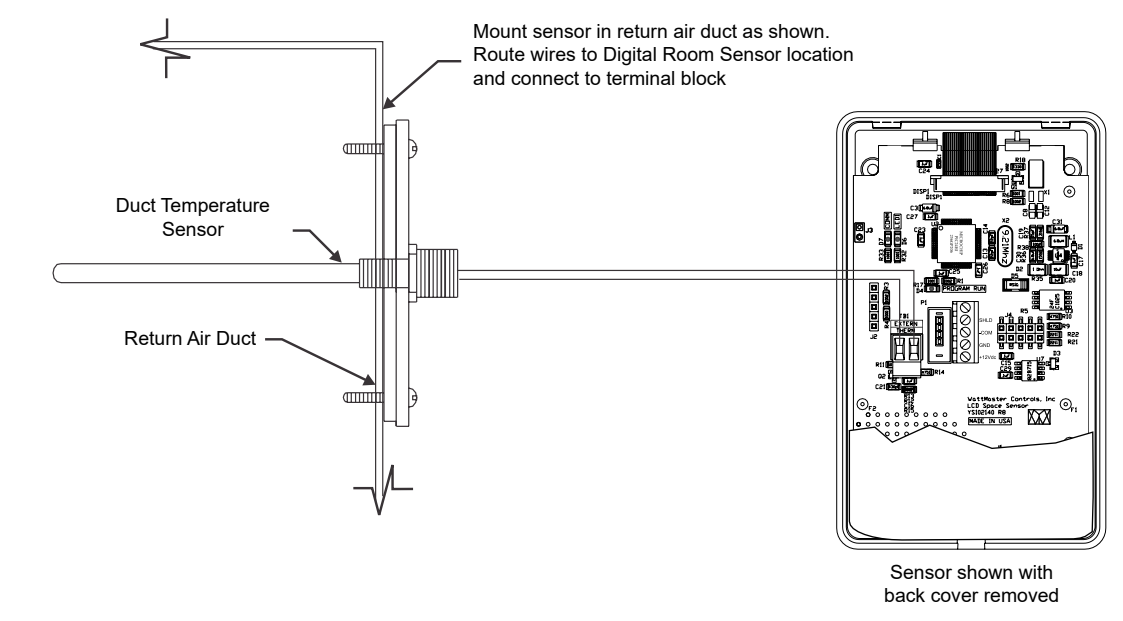

Figure 19: Duct Temperature Sensor Wiring

# **APPENDIX A - REMOTE SENSOR**

# **Connecting a Remote Sensor**

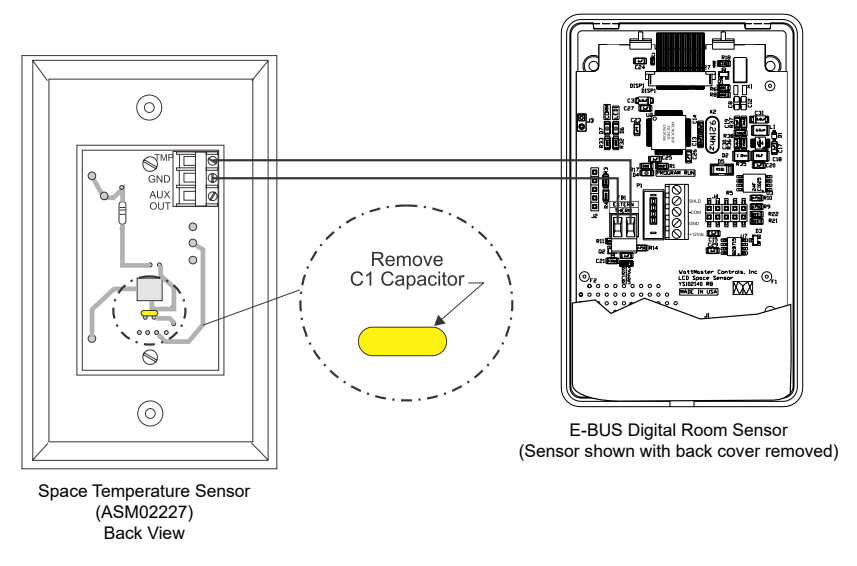

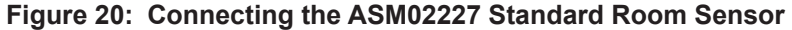

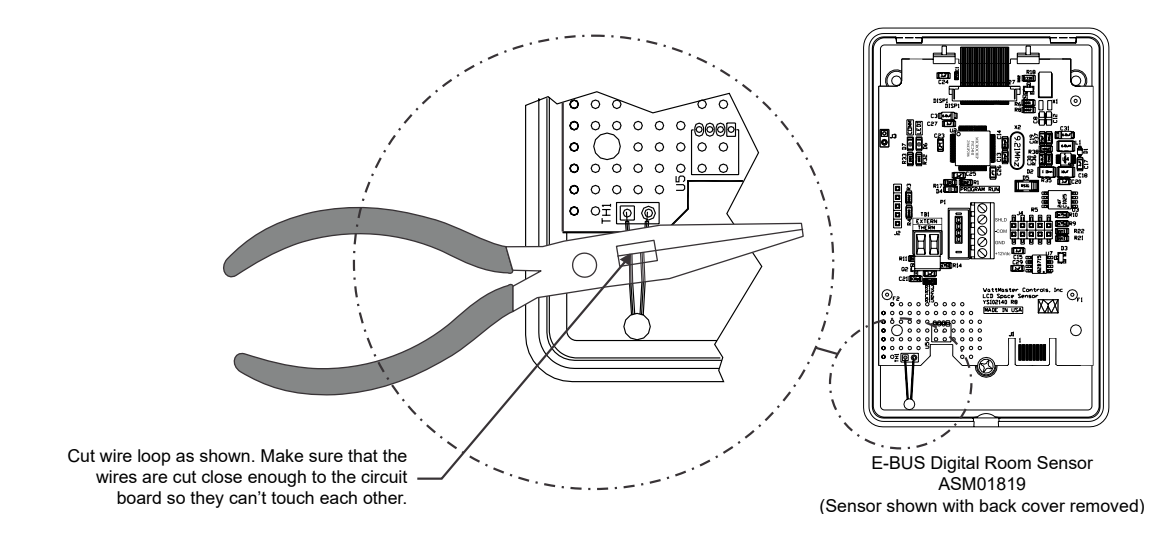

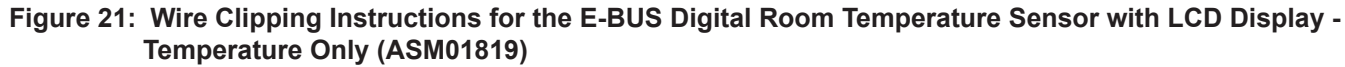

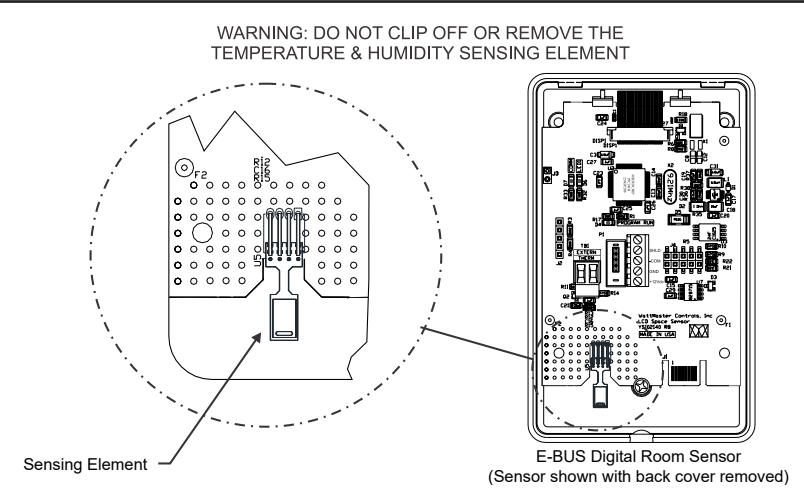

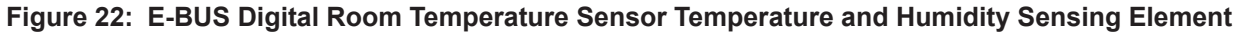

### Dimensions

# **Mounting Plate**

Included with the Digital Room Sensor is a mounting plate that can be used, if necessary, to cover the sensor sheet rock opening. This mounting plate screws onto the back of the housing base. The mounting plate is then mounted and covers the recessed space in the wall. A locking screw secures the sensor to the wall.

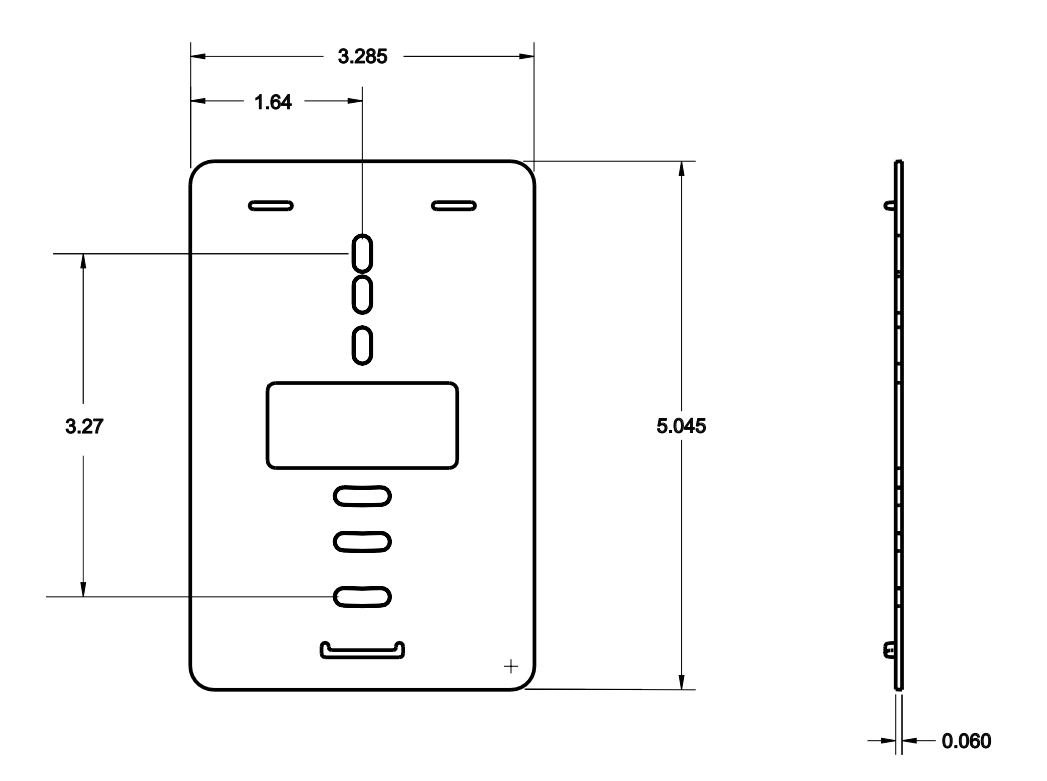

Figure 23: Mounting Plate Dimensions

# **APPENDIX C - TROUBLESHOOTING**

# Troubleshooting the Temperature Only Sensor

For temperature and resistance testing, the sensor must be disconnected from its E-BUS cables. The meter must be set to measure resistance in Ohms. Use **Table 1, page 15**, to determine if the sensor is reading the correct resistance value for the ambient temperature. This resistance value should match the temperature value listed next to the resistance value in the table. The temperature should be measured with a separate accurate temperature measuring device located in the area where the sensor is currently located.

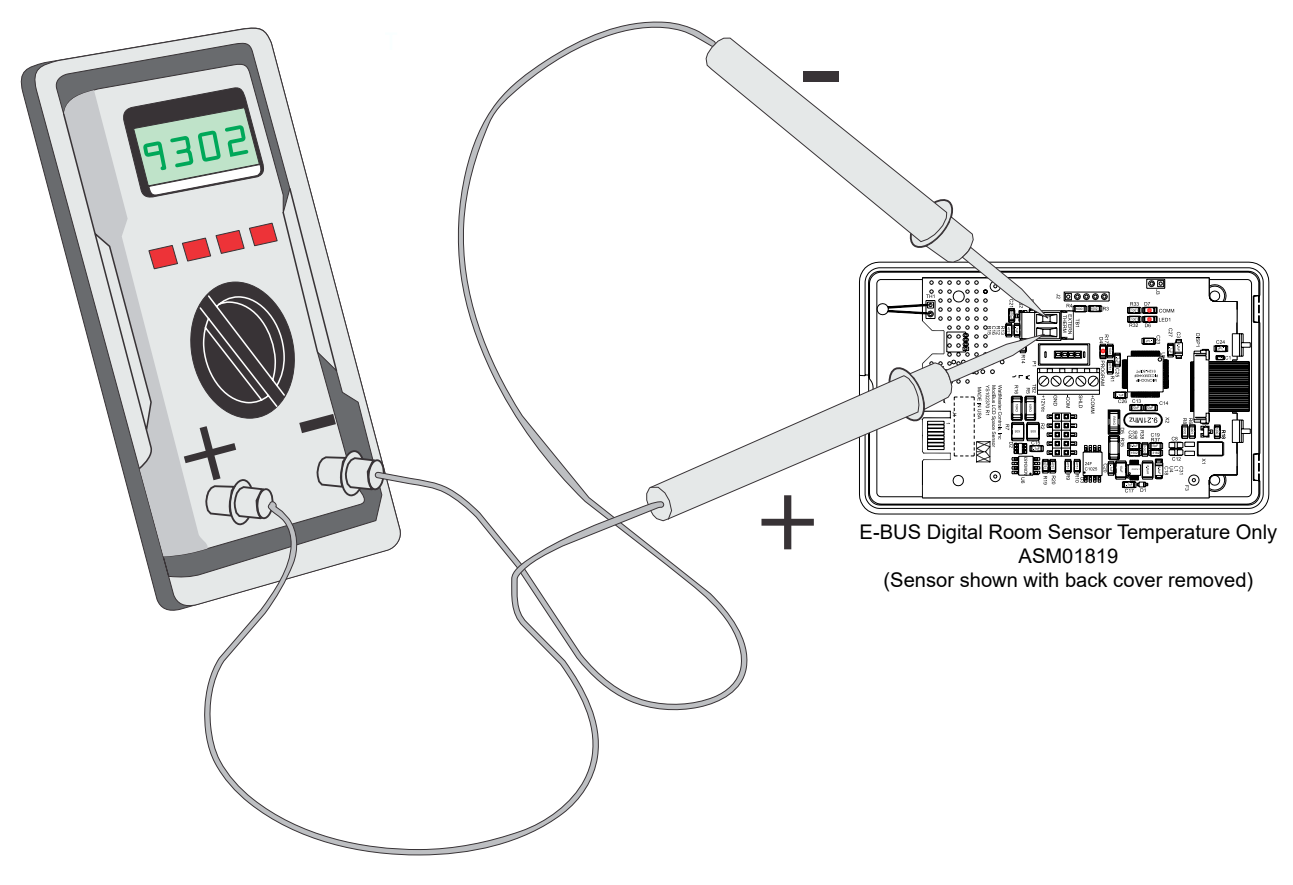

Figure 24: Temperature/Resistance Testing (ASM01819)

# Troubleshooting the Temperature Only Sensor

| TEMPERATURE – RESISTANCE – FOR TYPE III 10 K OHM THERMISTOR<br>SENSORS |              |                      |              |              |                      |
|------------------------------------------------------------------------|--------------|----------------------|--------------|--------------|----------------------|
| Temp<br>(°F)                                                           | Temp<br>(ºC) | Resistance<br>(Ohms) | Temp<br>(°F) | Temp<br>(°C) | Resistance<br>(Ohms) |
| -10                                                                    | -23.3        | 93333                | 72           | 22.2         | 11136                |
| -5                                                                     | -20.6        | 80531                | 73           | 22.8         | 10878                |
| 0                                                                      | -17.8        | 69822                | 74           | 23.3         | 10625                |
| 5                                                                      | -15          | 60552                | 75           | 23.9         | 10398                |
| 10                                                                     | -12.2        | 52500                | 76           | 24.4         | 10158                |
| 15                                                                     | -9.4         | 45902                | 77           | 25           | 10000                |
| 20                                                                     | -6.6         | 40147                | 78           | 25.6         | 9711                 |
| 25                                                                     | -3.9         | 35165                | 80           | 26.7         | 9302                 |
| 30                                                                     | -1.1         | 30805                | 82           | 27.8         | 8893                 |
| 35                                                                     | 1.7          | 27140                | 84           | 28.9         | 8514                 |
| 40                                                                     | 4 4.4        | 23874                | 86           | 30           | 8153                 |
| 45                                                                     | 7.2          | 21094                | 88           | 31.1         | 7805                 |
| 50                                                                     | 10           | 18655                | 90           | 32.2         | 7472                 |
| 52                                                                     | 11.1         | 17799                | 95           | 35           | 6716                 |
| 54                                                                     | 12.2         | 16956                | 100          | 37.8         | 6047                 |
| 56                                                                     | 13.3         | 16164                | 105          | 40.6         | 5453                 |
| 58                                                                     | 14.4         | 15385                | 110          | 43.3         | 4923                 |
| 60                                                                     | 15.6         | 14681                | 115          | 46.1         | 4449                 |
| 62                                                                     | 16.7         | 14014                | 120          | 48.9         | 4030                 |
| 64                                                                     | 17.8         | 13382                | 125          | 51.7         | 3656                 |
| 66                                                                     | 18.9         | 12758                | 130          | 54.4         | 3317                 |
| 68                                                                     | 20           | 12191                | 135          | 57.2         | 3015                 |
| 69                                                                     | 20.6         | 11906                | 140          | 60           | 2743                 |
| 70                                                                     | 21.1         | 11652                | 145          | 62.7         | 2502                 |
| 71                                                                     | 21.7         | 11379                | 150          | 65.6         | 2288                 |

Table 1: Temperature/Resistance for Type III 10K Ohm Thermistor Sensors

# E-BUS Digital Room Sensor Technical Guide G042540 Rev. Q · 221003

# AAON Controls Support:

866-918-1100 Monday through Friday, 7:00 AM to 5:00 PM Central Time

# **Controls Support website:**

www.aaon.com/aaon-controls-technical-support

# **AAON Factory Technical Support:**

918-382-6450 | techsupport@aaon.com

**NOTE:** Before calling Technical Support, please have the model and serial number of the unit available.

**PARTS:** For replacement parts, please contact your local AAON Representative.

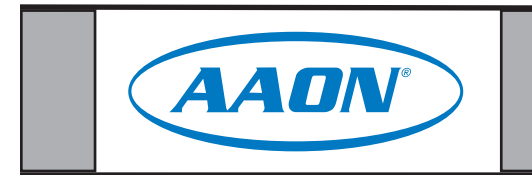

2425 So. Yukon Ave • Tulsa, OK • 74107-2728 Ph: (918) 583-2266 • Fax: (918) 583-6094 **AAON P/N: G042540, Rev. Q** Created in the USA • © September 2022 AAON All Rights Reserved